# AITA2025 Registration Procedure Guide

\*The images in this paper are sample screens. The actual screen may differ slightly.

#### Step 1

Go to "Register for the event" page at <u>https://www.jsndi.or.jp/gaku/sas/sas00.do?gaku=127</u> Click "Register for the event"

| Dianan alisk annis butten ta sociatas fas atte           |                                                                                                    |
|----------------------------------------------------------|----------------------------------------------------------------------------------------------------|
| Please click apply button to register for atter<br>Event | ADVANCED INFRARED TECHNOLOGY & APPLICATIONS 2025 (AIT 2025)                                                                                                    |
| Date                                                     | September 15 - 19, 2025                                                                                                    |
| Registration<br>(Regular)                                | Before 31/03/2025 JPY 80,000<br>After 01/04/2025 JPY 98,182<br>During the event JPY 98,182                                                                                                    |
| Registration<br>(Student)                                | Before 31/03/2025 JPY 45,455<br>After 01/04/2025 JPY 63,637<br>During the event JPY 63,637                                                                                                    |
| Accompanying Person                                      | Before 31/03/2025 JPY 13,637<br>After 01/04/2025 JPY 13,637<br>During the event JPY 13,637                                                                                                    |
| Pre-conference Tour (Sep. 15)                            | Before 31/03/2025 No Charge<br>After 01/04/2025 No Charge<br>During the event No Charge                                                                                                    |
| Sponsors Night (Sep. 16)                                 | Before 31/03/2025 No Charge<br>After 01/04/2025 No Charge<br>During the event No Charge                                                                                                    |
| Technical Tour 1 (Sep. 17)                               | Before 31/03/2025 No Charge<br>After 01/04/2025 No Charge<br>During the event No Charge                                                                                                    |
| Banquet (Sep. 18)                                        | Before 31/03/2025 No Charge<br>After 01/04/2025 No Charge<br>During the event No Charge                                                                                                    |
| Technical Tour 2 (Sep. 19)                               | Before 31/03/2025 No Charge<br>After 01/04/2025 No Charge<br>During the event No Charge                                                                                                    |
| Meal Request (Halal)                                     | Before 31/03/2025 No Charge<br>After 01/04/2025 No Charge<br>During the event No Charge                                                                                                    |
| Meal Request (Vegetarian)                                | Before 31/03/2025 No Charge<br>After 01/04/2025 No Charge<br>During the event No Charge                                                                                                    |
| Event infromation                                        | We are very honored and pleased to welcome you to the Advanced Infrared Technology and Applications (AITA 2025) at Integrated Research Center of Kobe University on September 15 19, 2025. This biennial international conference, mainly held in Italy, is now in its 18th time and has become a major event in the field. This time it will be held in Japan, at a pivotal moment when there are major changes in the application of advanced infrared technology and analysis methods to NDT, as well as their integration with IT, IoT, AI, and new energy industries. The symposium aims to provide a platform for comprehensive discussions on the latest internation infrared research and its results, discussions, and technical exhibitions. We hope for active discussions among the participants and would like to create opportunities for information exchange and interaction with companies for which we are planning various |

## Step 2

Enter "Information of attendee's application", "Attendee", "Billing", "Information of Speaker's application", and click "OK"

| NU      | Register for the eve                                             | ent                                                                                                    | Back        |
|---------|------------------------------------------------------------------|----------------------------------------------------------------------------------------------------|-------------|
|         | STEP1<br>Click OK button after fill<br>in below application form | EP2<br>OK after fill in<br>w payment method form<br>of application button.<br>We will mail the contents<br>of your application |             |
|         | Please be sure to input ※ items                                  |                                                                                                    |             |
|         | Information of atendee's application                             | n                                                                                                    |             |
|         | Name                                                             | Title  Mr.  Example: Mr.    FirstName  Taro    MiddleName                                                                      |             |
|         | date of birth₩                                                   | 1 / 1 / 2000<br>(Date / Month / Year)                                                                                          |             |
|         | Gender 💥                                                         | Male   Female                                                                                                    |             |
|         | Atendee                                                          |                                                                                                    |             |
|         | Affiliation ※                                                    | JSNDI                                                                                                    |             |
| Section |                                                                  |                                                                                                    |             |
|         | Classification of applicants / Registration type —               |                                                                                                    |             |
|         | TEL*                                                             | 03-1111-1111                                                                                                    | Enter the   |
|         | FAX                                                              |                                                                                                    | information |
|         | E-mail:                                                          | taro@jsndi.com    taro@jsndi.com    Please do not copy and paste                                                               |             |
|         | E-mail (mobile)                                                  | Review Please do not copy and paste                                                                                            |             |
|         |                                                                  | Town/Street/Building※ 123 Kameido                                                                                              |             |
|         |                                                                  | City: Koto-ku                                                                                                    |             |
|         | Address                                                          | Prefecture/State ※ Tokyo                                                                                                    |             |
|         |                                                                  | Zip-code ※ 123-4567                                                                                                    |             |
|         |                                                                  | Country% JAPAN                                                                                                    | ~           |
|         | Correspondence column                                            |                                                                                                    |             |

|                                      | Title                                                | Mr.                                                                                 | Example: N | lr.                        | _                                         |                                                   |
|--------------------------------------|------------------------------------------------------|-------------------------------------------------------------------------------------|------------|----------------------------|-------------------------------------------|---------------------------------------------------|
|                                      | FirstName                                            | Taro                                                                                | ] [        |                            |                                           |                                                   |
| Name <u></u>                         | MiddleName                                           |                                                                                     |            |                            |                                           |                                                   |
|                                      | LastName                                             | Hihakai                                                                             |            |                            |                                           |                                                   |
| Affiliation ※                        | JSNDI                                                |                                                                                     |            |                            |                                           |                                                   |
| Section                              |                                                      |                                                                                     |            |                            |                                           |                                                   |
| TEL*                                 | 03-1111-1111                                         |                                                                                     |            |                            |                                           |                                                   |
| FAX                                  |                                                      |                                                                                     |            |                            |                                           |                                                   |
| E-mail ※                             | taro@jsndi.con<br>taro@jsndi.con<br>Please do not co | taro@jsndi.com  Ent    taro@jsndi.com  Review    Please do not copy and paste  info |            |                            |                                           |                                                   |
| E-mail (mobile)                      | Please do not co                                     | opy and past                                                                        | e          | Re                         | view                                      |                                                   |
|                                      | Town/Street/Building ※ 123 Kameido                   |                                                                                     |            |                            |                                           |                                                   |
|                                      | City Koto-ku                                         |                                                                                     |            |                            |                                           |                                                   |
| Address                              | Prefecture/State                                     | e X Tokyo                                                                           |            |                            |                                           |                                                   |
|                                      | Zip-code ※                                           | 123-4567                                                                            |            |                            |                                           |                                                   |
|                                      | Country X JAP                                        | AN                                                                                  |            |                            |                                           | ~                                                 |
| Information of speaker's application |                                                      |                                                                                     |            |                            |                                           |                                                   |
|                                      | Speaker's approximation                              | pplication (N                                                                       | lo) O Spea | ker's applicat             | ion (Yes)                                 |                                                   |
| Information of speaker's application | Speaker's appli                                      | cation numb                                                                         | ber        | If you<br>as a sj<br>Speak | have alrea<br>peaker, ple<br>cer's applic | ady registered<br>ease enter the<br>cation number |

#### Step 3

- ① Select options you wish to participate in, and enter the number of participants
- 2 Click "Sum", then it shows the Sub Total and Tax
- ③ Select "Credit card" and enter the card information

#### \* Please contact the secretariat (aita2025@jsndi.or.jp) if you have any problems paying by credit card

④ Select your preferred receipt address, and click "OK"

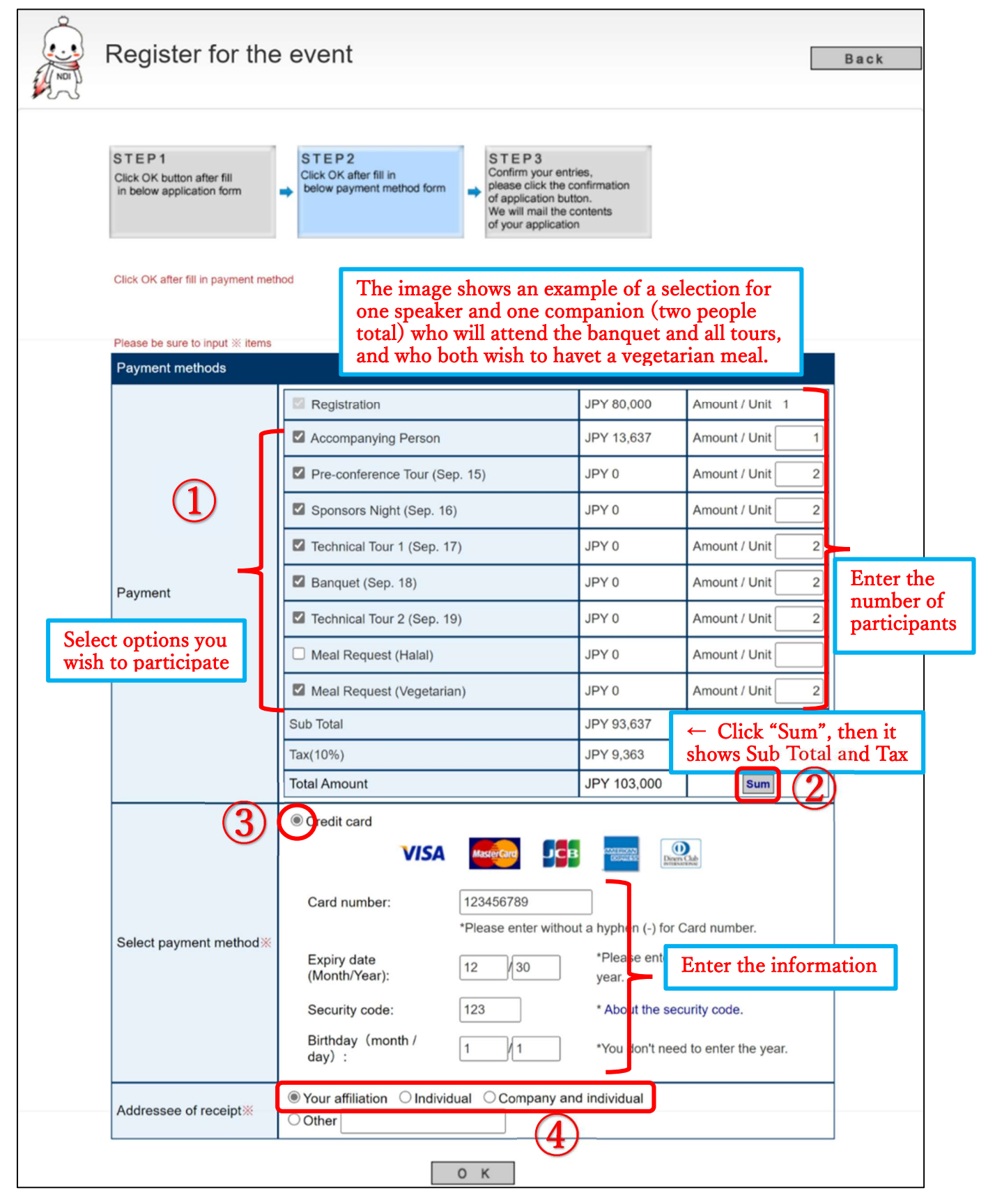

### Step 4

Review the information carefully. If corrections are needed, click "Back" to correct them. When you are satisfied, click Submit

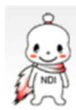

Register for the event Confirm your application content

| STEP1<br>Click OK button after fill<br>in below application form | STEP2<br>Cick OK after fill in<br>below payment method form | STEP3<br>Confirm your entries,<br>please click the confirmation<br>of application button.<br>We will mail the contents<br>of your application |                                        |             |                 |  |  |
|------------------------------------------------------------------|-------------------------------------------------------------|----------------------------------------------------------------------------------------------------|----------------------------------------|-------------|-----------------|--|--|
| Check the following entries, ple                                 | ase click confirm application button.                       |                                                                                                    |                                        |             |                 |  |  |
| Information                                                      |                                                             |                                                                                                    |                                        |             |                 |  |  |
| Event                                                            | ADVANCED INFRARED TECHNOL                                   | OGY & APPLICATIONS 2                                                                                                    | 025 (AITA2025)[View details]           |             |                 |  |  |
| Event ticket                                                     | No use                                                      |                                                                                                    |                                        |             |                 |  |  |
| Name                                                             | Mr. Taro Hihakai                                            |                                                                                                    |                                        |             |                 |  |  |
| date of birth                                                    | 1/ 1/ 2000                                                  |                                                                                                    |                                        |             |                 |  |  |
| Gender                                                           | Male                                                        |                                                                                                    |                                        |             |                 |  |  |
| Atendee                                                          |                                                             |                                                                                                    |                                        |             |                 |  |  |
| Affiliation                                                      | JSNDI                                                       |                                                                                                    |                                        |             |                 |  |  |
| Section                                                          |                                                             |                                                                                                    |                                        |             |                 |  |  |
| Classification of                                                |                                                             | Billing                                                                                                    |                                        |             |                 |  |  |
| applicants / Registration<br>type                                | Regular                                                     | Name                                                                                                    | Mr. Taro Hihakai                       |             |                 |  |  |
| TEL                                                              | 03-1111-1111                                                | Amiliation                                                                                                    | JSNDI                                  |             |                 |  |  |
| FAX                                                              |                                                             | Section                                                                                                    |                                        |             |                 |  |  |
| E-mail                                                           | taro@jsndi.com                                              | TEL                                                                                                    | 03-1111-1111                           |             |                 |  |  |
| E-mail (mobile)                                                  |                                                             | FAX                                                                                                    |                                        |             |                 |  |  |
|                                                                  | Town/Street/Building 123 Kamei                              | E-mail                                                                                                    | taro@jsndi.com                         |             |                 |  |  |
|                                                                  | City Koto-ku                                                |                                                                                                    | Iown/street/Building 123 Kameldo       |             |                 |  |  |
| Contact address                                                  | Brefesture/State Talwa                                      |                                                                                                    | City Koto-ku                           |             |                 |  |  |
|                                                                  | Prelecture/State Tokyo                                      | Contact address                                                                                                    | Prefecture/State Tokyo                 |             |                 |  |  |
|                                                                  | Zip-code 123-4567                                           |                                                                                                    | Zip-code 123-4567                      |             |                 |  |  |
|                                                                  | Country JAPAN                                               |                                                                                                    | Country JAPAN                          |             |                 |  |  |
| Correspondence column                                            |                                                             | Information of speaker's                                                                                                    | application                            |             |                 |  |  |
|                                                                  |                                                             | Information of speaker's application                                                                                                    | er's Speaker's application (No)        |             |                 |  |  |
|                                                                  |                                                             | Payment methods                                                                                                    |                                        |             |                 |  |  |
|                                                                  |                                                             |                                                                                                    | Registration                           | JPY 80,000  | Amount / Unit 1 |  |  |
|                                                                  |                                                             |                                                                                                    | Accompanying Person                    | JPY 13,637  | Amount / Unit 1 |  |  |
|                                                                  |                                                             |                                                                                                    | Pre-conference Tour (Sep. 15)          | JPY 0       | Amount / Unit 2 |  |  |
|                                                                  |                                                             |                                                                                                    | Sponsors Night (Sep. 16)               | JPY 0       | Amount / Unit 2 |  |  |
|                                                                  |                                                             |                                                                                                    | Technical Tour 1 (Sep. 17)             | JPY 0       | Amount / Unit 2 |  |  |
|                                                                  |                                                             | Payment                                                                                                    | Banguet (Sep. 18)                      | JPY 0       | Amount / Unit 2 |  |  |
|                                                                  |                                                             |                                                                                                    | Technical Tour 2 (Sep. 19)             | JPY 0       | Amount / Unit 2 |  |  |
|                                                                  |                                                             |                                                                                                    | Meal Request (Vegetarian)              | JPY 0       | Amount / Unit 2 |  |  |
|                                                                  |                                                             |                                                                                                    | Sub Total                              | JPY 93,637  |                 |  |  |
|                                                                  |                                                             |                                                                                                    | Tax(10%)                               | JPY 9,363   |                 |  |  |
|                                                                  |                                                             |                                                                                                    | Total Amount                           | JPY 103,000 |                 |  |  |
|                                                                  |                                                             | Select payment method                                                                                                    | Credit card<br>Card number: XXXX-XXXX- | XXXX-5678   |                 |  |  |
|                                                                  |                                                             | Addressee of receipt                                                                                                    | Your affiliation                       |             |                 |  |  |
|                                                                  |                                                             |                                                                                                    |                                        |             |                 |  |  |
|                                                                  |                                                             |                                                                                                    | Back                                   | Submit      |                 |  |  |

AITA2025 Secretariat

⊠ aita2025@jsndi.or.jp